# Manual de Utilização do Sócio

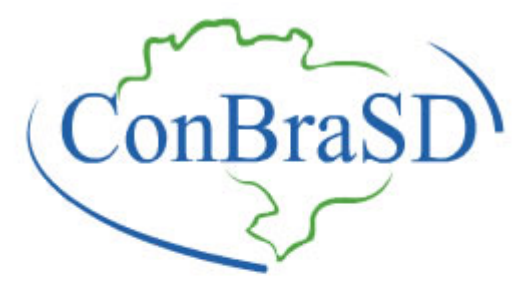

Conselho Brasileiro para Superdotação

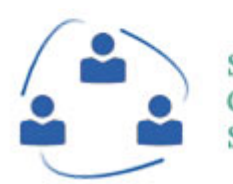

Sistema de Gerenciamento de Sócios ConBraSD

Desenvolvido por **Tiago Brazil** www.tbrazil.com.br

# Área do Sócio

### **Considerações iniciais**

A área do sócio é um local onde o sócio poderá alterar seus dados, acompanhar seus pagamentos e ainda, efetuar a renovação da anuidade.

Para acessar a Área de Sócios, o sócio poderá entrar pelos seguintes links:

# http://login.conbrasd.org http://renovar.conbrasd.org

Ou ainda, pelo menu principal do site www.conbrasd.org em Associados/Área do Sócio

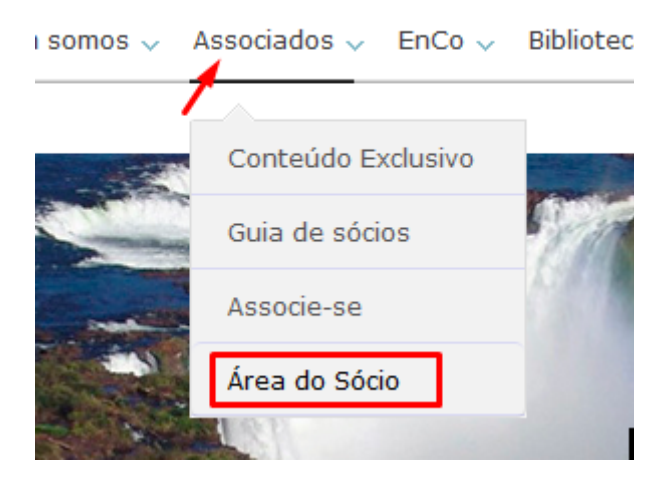

### Acessando o sistema

Acesse a URL <u>http://login.conbrasd.org</u> e coloque os dados login e senha nos campos e clique em "Entrar". Esses dados de acesso são os mesmos dados de acesso ao site do ConBraSD.

| ConBraSD                  |                                             |                                                    |
|---------------------------|---------------------------------------------|----------------------------------------------------|
| Conselho Brasileiro para  | Para acessar a Área do Sócio informo Login: | e seus dados nos campos abaixo:<br>Recuperar login |
| Superdotação              | Senha:                                      | Recuperar senha                                    |
| Área do sócio<br>ConBraSD |                                             | Entrar                                             |

Caso não lembre do login, você pode recuperá-lo clicando em "Recuperar Login". Depois é necessário informar o e-mail no campo e clicar em "Enviar. O login será enviado para seu e-mail cadastrado no sistema.

| Recupere seu Login! Informe seu e-mail no campo abaixo. |        |  |  |  |
|---------------------------------------------------------|--------|--|--|--|
| Seu E-mail:                                             |        |  |  |  |
| Voltar                                                  |        |  |  |  |
|                                                         | Enviar |  |  |  |
|                                                         |        |  |  |  |

Caso não lembre apenas da senha, você poderá recuperá-la clicando em "Recuperar Senha". Para recuperar a senha é necessário informar o login.

| Recupere sua senha! Informe seu login no campo abaixo. |                 |  |  |  |
|--------------------------------------------------------|-----------------|--|--|--|
| Seu Login:                                             | Recuperar login |  |  |  |
| Voltar                                                 | Enviar          |  |  |  |
|                                                        |                 |  |  |  |

A senha será enviada para o e-mail cadastrado no sistema. Clicando no "Voltar", você pode voltar à tela anterior de login a qualquer momento.

Caso você tenha informado o login e senha errado na hora no primeiro momento, será exibida a seguinte mensagem, com os campos para uma nova tentativa:

| Dados não conferem ou sua sessão expirou!<br>Digite novamente seus dados de acesso nos campos abaixo: |                 |  |  |  |  |
|----------------------------------------------------------------------------------------------------|-----------------|--|--|--|--|
| Login:                                                                                                | Recuperar login |  |  |  |  |
| Senha:                                                                                                | Recuperar senha |  |  |  |  |
| Entrar                                                                                                |                 |  |  |  |  |

A mensagem "Dados não conferem ou sua sessão expirou" ocorre porque, além dos dados não coferirem, pode ser que a sessão tenha expirado, pois se você ficar 180 segundos em inatividade no sistema a sessão expira e é necessário informar os dados de login novamente para ter um novo acesso.

#### Logado com sucesso

Se você informou os dados corretamente, vai aparecer a seguinte mensagem:

| Login efetuado com sucesso. Clique em OK para continuar |
|---------------------------------------------------------|
| ОК                                                      |

Após clicar em "OK", você será direcionado ao painel inicial do sistema. Veja a seguir uma descrição completa de todos os ítens deste painel inicial.

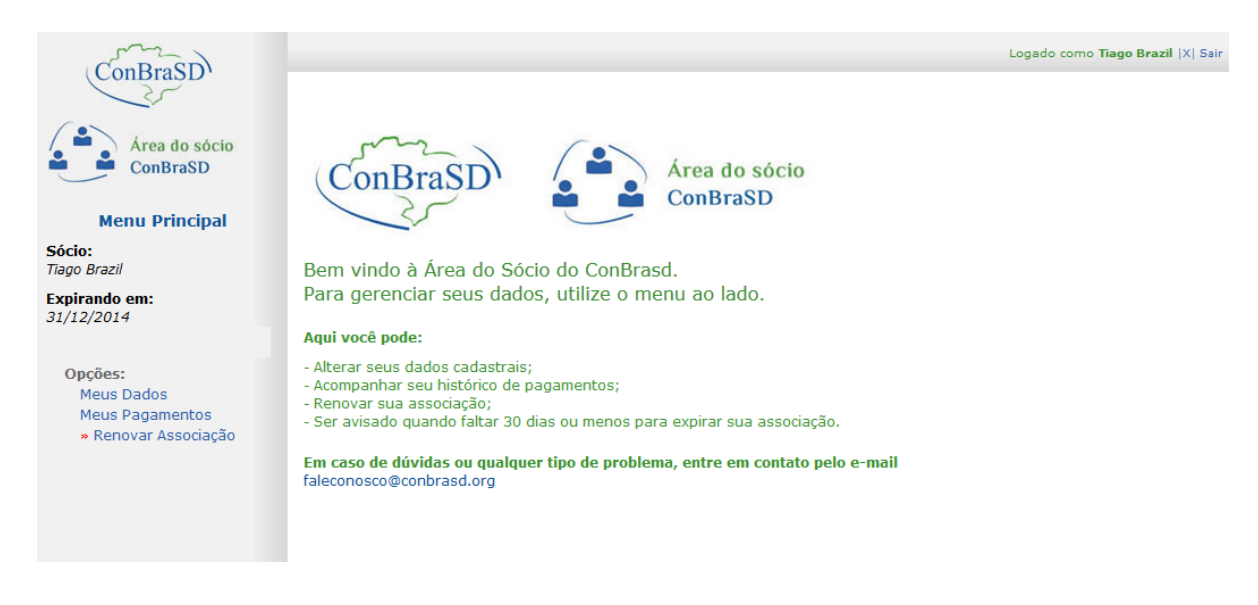

Este sistema permite:

- Alterar seus dados cadastrais;
- Acompanhar seu histórico de pagamentos;
- Renovar sua associação;
- Ser avisado quando faltar 30 dias ou menos para expirar sua associação.

#### **Opções ::: Meus dados**

Nesta tela você tem a opção de alterar todos os seus dados cadastrais informados no momento do cadastro. É importante manter todos os dados atualizados. O ConBraSD não se responsabiliza por erros causados por dados desatualizados.

| Opções:              |  |  |  |  |
|----------------------|--|--|--|--|
| Meus Dados 🔫 🛶       |  |  |  |  |
| Meus Pagamentos      |  |  |  |  |
| » Renovar Associação |  |  |  |  |

Modifique os dados necessários e clique em "Alterar Dados". Não é possível alterar o número de sócio, pois este é gerado automaticamente pelo sistema. Também não é possível modificar a categoria. Caso seja necessária esta modificação, entre em contato com o administardor do sistema.

|                       | Dados Cadastrais                  |                               |                   | Alterar Dados |
|-----------------------|-----------------------------------|-------------------------------|-------------------|---------------|
| Categoria:            | Profissional                      |                               |                   |               |
|                       | Para alteração de categoria entre | em contato com <u>falecon</u> | osco@conbrasd.org |               |
| Nº de sócio:          | 661629                            |                               |                   |               |
| Corrigir Nome:        | X00000X                           |                               |                   |               |
| RG:                   | X00000X                           | CPF:                          | X000000X          |               |
| Data de Nascimento:   | xx / xx / xxx                     |                               |                   |               |
|                       | Dados Residenciais                |                               |                   |               |
| Endereço completo/Nº: | X000000000X                       |                               |                   |               |
| Complemento:          | X0000000X                         | ]                             |                   |               |
| Bairro:               | X000000X                          | Cidade:                       | X00000000X        | Estado: RS 🔻  |
| CEP:                  | XXXX - XXXX                       |                               |                   |               |
| DDD+Fone:             | x000000000x                       | DDD+Cel:                      | x000000000000000  |               |

#### **Opções ::: Meus Pagamentos**

Esta opção exibe um relatório de todos os pagamentos efetuados ao ConBraSD. Não é possível modificar nada nesta tela. Caso seja necessária alguma modificação entre em contato com o administrador.

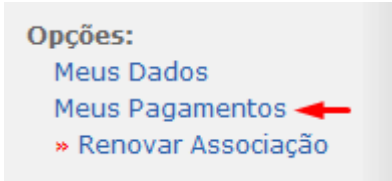

#### **Registro de Pagamentos**

| ID:                            | Data: | Tipo de Pgto: | Forma de Pgto: | Obs: | Nº recibo: | Valor: | Status: |
|--------------------------------|-------|---------------|----------------|------|------------|--------|---------|
| Nenhum registro a ser exibido. |       |               |                |      |            |        |         |

\* Os registros de pagamento só podem ser excluídos pelo administrador do sistema.

\*\* Após 15 dias com status "aguardando pagamento" o registro será excluído.

\*\*\* Após a conferência do pagamento, o administrador do sistema colocará o status como "Pago" ou "Confirmado".

Em caso de problemas entre em contato com faleconosco@conbrasd.org

### **Opções :: Renovar associação**

Esta tela exibe opções para renovação da sua associação. É necessário somente escolher a forma de pagamento e clicar em "Efetuar Pagamento".

#### Dados de renovação

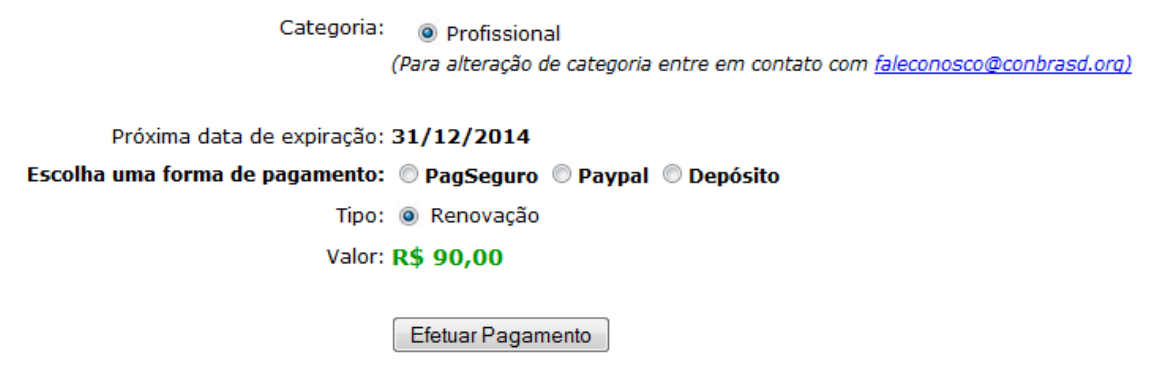

A página será direcionada de acordo com a opção selecionada. Em caso de depósito serão exibidos os dados da conta do ConBraSD. Nos outros dois casos será exibido o botão de pagamento diretamente no site do PagSeguro ou PayPal. Também será exibida uma opção para alteração da forma de pagamento.

Clique no botão abaixo para pagar utilizando PagSeguro:

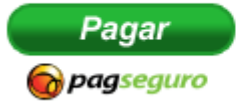

Após o pagamento, o sócio deverá enviar os dados do comprovante para o e-mail <u>confirmar\_pgto@conbrasd.org</u>, que é um direcionamento para o e-mail da tesouraria.

#### Logout

No canto direito superior da tela inicial podemos ver uma opção "SAIR", junto com o nome de login.

Logado como ConBraSD |X| Sair

É importante clicar no "SAIR" sempre que você estiver acessando em um computador público pois, como a sessão dura 180 segundos, mesmo que o navegador seja fechado, quando for reaberto, poderá entrar no sistema já logado. Clicando no "SAIR" você garante que a sessão será destruída e que será necessário informar novamente os dados de login e senha para ter acesso.

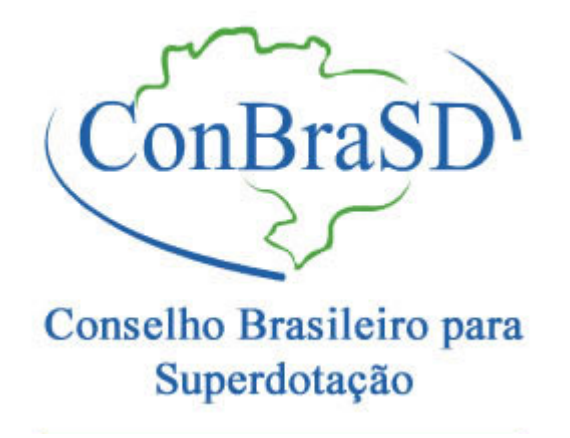

## SGS ConBraSD

Este manual será atualizado sempre que houverem modificações no sistema.

Também poderá ser solicitado pelo e-mail tbrazil@hotmail.com

Desenvolvido por Tiago Brazil

Site: <u>www.tbrazil.com.br</u> E-mail: <u>tbrazil@hotmail.com</u> Facebook: <u>http://fb.com/tiago.brazil.7</u> Twitter: <u>http://twitter.com.br/tiagoprobrazil</u>

www.conbrasd.org